## Spring 2024

## **Application-Based Housing:**

- 1. In your WesPortal navigate to the Offices & Services>Residential Life>StarRez PortalX
- 2. Log in to PortalX using your Wesleyan Single Sign on credentials
- 3. Select Spring Housing Application in the header
- 4. Hit the Apply button for Theme Housing & General Selection
- 5. Review personal details, hit Save & Continue
- 6. Review & sign your housing contract, hit save & continue
- 7. Fill out the Standard Profile Page, hit save & continue
- 8. In page selector, select theme housing application (selecting general selection, will circle you back to the beginning as it is not open now), it save & continue
- 9. Select the communities you want to apply to & hit save continue. Please note:
  - a. You MUST select a 1<sup>st</sup> preference community; if accepted to that community you will automatically be assigned to hit
  - b. If you are planning to apply as a pair, you must apply to and rank communities in the same order or your applications will not be considered together
- 10. If you are applying as a pair, create your group (if you are applying alone, hit save & continue)
- 11. Answer the application questions for each of the communities you preferenced
- 12. Submit your application.

Communities accepting applications:

- 1. AAA House
- 2. Alpha Delta Phi
- 3. Art House
- 4. Dacha
- 5. Earth House
- 6. Farm House
- 7. Film House
- 8. Full House
- 9. German Haus
- 10. Japanese House
- 11. Lotus House
- 12. Maison Francais
- 13. Malcolm X House
- 14. Movement House
- 15. Music House
- 16. Open House
- 17. Outhouse
- 18. Psi Upsilon
- 19. The Bayit
- 20. Women's Solidarity House
- 21. Womxn of Color House